# **HOW TO USE COMPLETE TOURISM**

1. First open the IE6+, Mozilla Firefox 2.0+, Safari 2.0 etc. browsers and write in the address bar <u>http://www.completetourism.com</u>. This will display the page whose screenshot is given below:

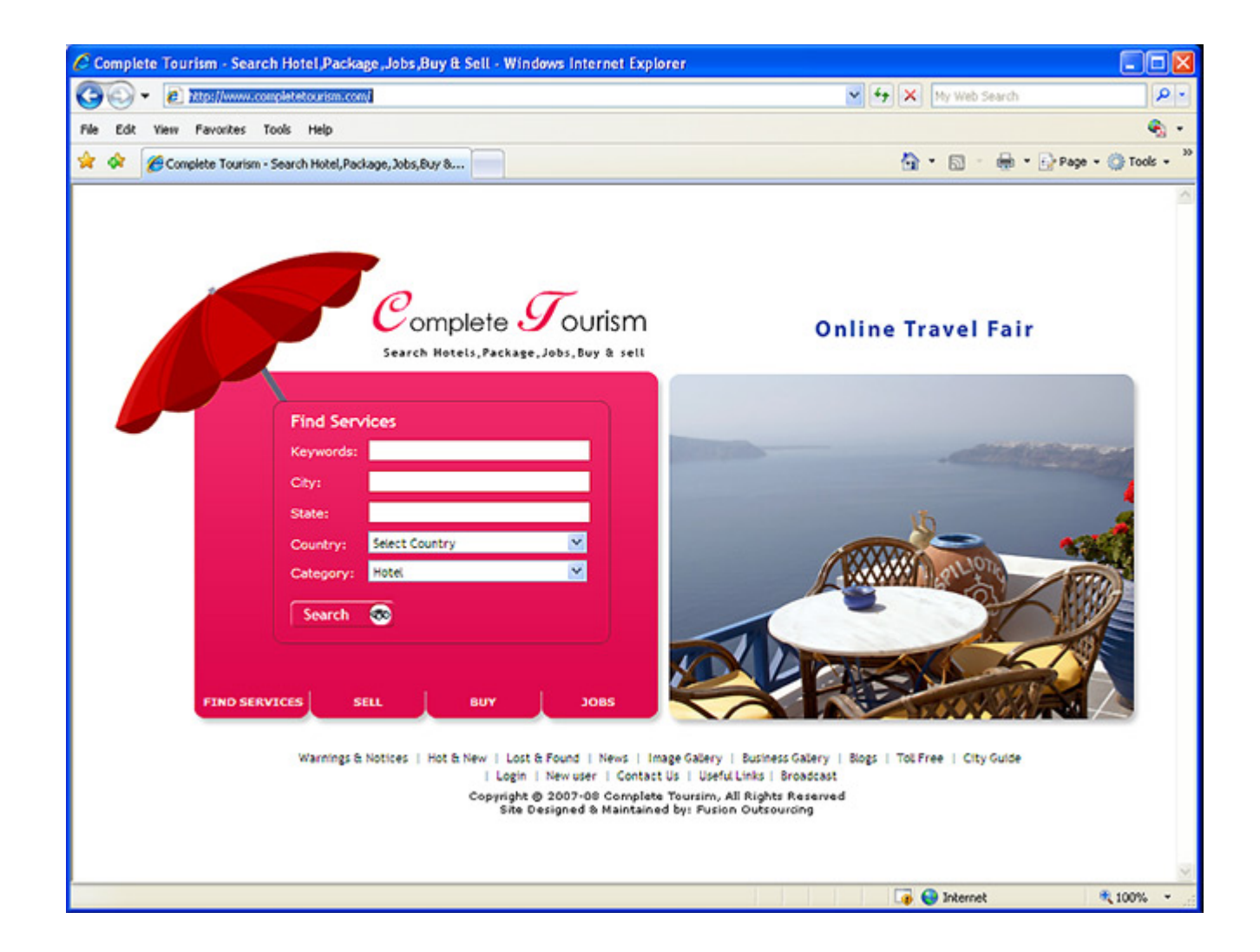

- 1. You can find here the search box, from here you can search for Hotel and Jobs, you can also search Buy and Sell offers.
- 2. On this screen you will find the following links to navigate website:
- 1. Warning & Notices
- 2. Hot & New
- 3. Lost & Found
- 4. Image Gallery
- 5. Business Gallery
- 6. Blogs
- 7. Toll Free Numbers
- 8. City Guide
- 9. Login
- 10. New User Registration
- 11. Contact Us
- 12. Useful Links
- 13. Broadcast

After login you will also find the following links on the same screen:

- 1. Dashboard
- 2. "Logout" instead of "Login"

1. If you want to search hotel, then click on the tab "Hotel" displaying on home page and enter keyword, Name of City, State of your choice and

then select country and hotel category or simply click the Search button Search 💿 .

| Complete Tourism - Search Hotel,Package,Jobs,Buy & Sell - Windows Internet Explo                                                                                                    | rer 📃 🛛 🗶                                                                                                    |
|----------------------------------------------------------------------------------------------------|----------------------------------------------------------------------------------------------------|
| Coo - E Mail/www.completetourism.com                                                                                                    | 🖌 🛃 🗶 My Web Search                                                                                                    |
| File Edit View Favorites Tools Help                                                                                                    | ej +                                                                                                    |
| 🚖 🏟 🏀 Complete Tourism - Search Hotel, Package, Jobs, Buy 8                                                                                                    | 🟠 * 🔝 - 🖶 * 🔂 Page * 🍈 Tools + 🎾                                                                                                    |
| Complete Jourism<br>Search Hotels, Package, Jobs, Buy & sell                                                                                                    | Online Travel Fair                                                                                                    |
| Find Services         Keywords:         City:         State:         Country:         Search         Search         Search         Search         Warnings & Notices         Hot & New Lost & Found         Login         New user         Copyright @ 2007-05         Conspired & Maintainer | Appendix Callery   Bigs   Tol Free   City Guide           By Eddery   Business Galery   Bigs   Tol Free   City Guide           Useful Links   Broadcast           Toursinn, All Rights Reserved           By: Fucion Outsourcing |
|                                                                                                    | 🕡 😜 Internet 🗮 100% 👻                                                                                                    |

This page will display the list of all Hotels offers posted by users. This will display the page, whose snapshot is given below.

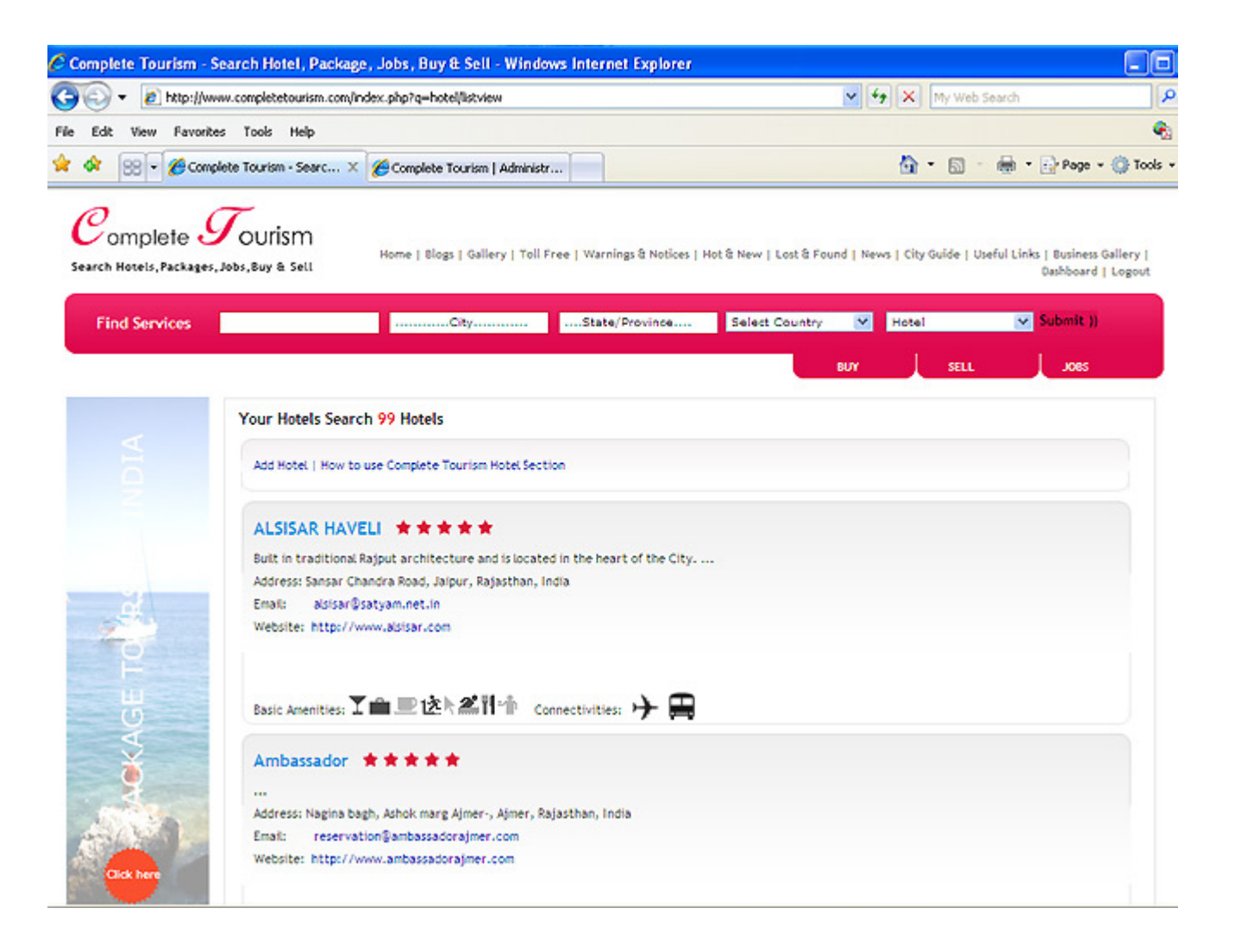

2. Now if you want to add new Hotel, then click on the link "Add Hotel". It will take to you on the Login page, To make an offer with Complete Tourism, you first have to register and then enter your user name and password in the login box. This will display the Login page, whose snapshot is given below:

| Complete Tourism - S                   | earch Hotel, Package, Jobs, Buy & Sell - Windo                                    | ws Internet Explorer         |                                                                                                    |                                                    |             |
|----------------------------------------|-----------------------------------------------------------------------------------|------------------------------|----------------------------------------------------------------------------------------------------|----------------------------------------------------|-------------|
| 🚱 🔍 🖌 🙋 http://ww                      | w.completetourism.com/index.php?q=users/login                                     |                              | 1                                                                                                    | Hy Web Search                                      | ٩           |
| File Edit View Favorite                | is Tools Help                                                                     |                              |                                                                                                    |                                                    | ٠           |
| 🚖 🔅 😸 🗸 🏀 Comp                         | lete Tourism - Searc 🗙 🌈 Complete Tourism   Administr                             | r                            |                                                                                                    | 🚹 • 🔝 - 👼 • 🔂 Page                                 | * 🔘 Tools * |
| Complete S<br>Search Hotels, Packages, | Jobs, Buy & Sett                                                                  | Warnings & Notices   Hot & N | ew   Lost & Found   News   G                                                                                                    | ty Guide   Useful Links   Business Galle           | ry   Login  |
| Find Services                          | City                                                                              | State/Province               | Select Country 💌                                                                                                    | Hotel 🔽 Submit )                                   | 0           |
| T OF IND                               | Login<br>User Name (Must be an E-Mail Address)<br>Password<br>Lost Your Password? |                              | Register<br>Why Should I Sign Up<br>Sign-up for completeous<br>IP Receive the monthly me<br>IP Receive the monthly me<br>IP Receive the m | sell Joes<br>rism.com today!<br>ewsletter.<br>News |             |
| PACKAG                                 | SUBNIT                                                                            |                              | REGISTER NOW                                                                                                    |                                                    |             |

3. If you are not a registered user then click the button "Register Now". This will display the page, whose snapshot is given below:

|                 | earch Hotel, Package, Jobs, Buyl                                 | & Sell - Windows Internet i                               | xplorer                       |                                                            |
|-----------------|------------------------------------------------------------------|-----------------------------------------------------------|-------------------------------|------------------------------------------------------------|
| bttp://www      | w.completetourism.com/index.php?q=user                           | rs/register                                               |                               | My Web Search                                              |
| lew Favorite    | s Tools Help                                                     |                                                           |                               |                                                            |
| 🗧 🖌 Compl       | lete Tourism - Searc 🗴 🌈 Complete T                              | fourism   Administr                                       |                               | 🏠 * 🖾 👘 👘 🕞 Page *                                         |
| 1               | 7                                                                |                                                           |                               |                                                            |
| plete 🕹         | ourism                                                           | lary I Toll Free I Warelage & Neth                        | ner i Met & New I Lort & Fou  | ed I. Nave J. City Golds I. Dafed Links J. Berlans Gallacy |
| tels, Packages, | Jobs,Buy & Sell                                                  | ary [ rourree ] mannings a not                            | Cas   For a new   cost a roo  | in Linews Licklanme Loneuri rung Lennuez annelà.           |
| Services        |                                                                  | CityState/Pr                                              | Select Cou                    | untry Y Hotel Y Submit ))                                  |
|                 |                                                                  |                                                           | and the second second         |                                                            |
|                 |                                                                  |                                                           |                               | BUY SELL JOBS                                              |
|                 | Registration Form                                                |                                                           |                               |                                                            |
|                 | Please provide the following informat                            | ion to create your completetour                           | sm.com account. Fileds mark   | k with asterisk ( * ) are mandatory                        |
|                 | Login Information                                                |                                                           |                               |                                                            |
|                 | Email Id"                                                        | Password*                                                 |                               | Role                                                       |
|                 |                                                                  |                                                           |                               | User 💌                                                     |
|                 | User Information                                                 |                                                           |                               |                                                            |
| 1               | First Name*                                                      |                                                           | Last Name*                    |                                                            |
|                 | Address*                                                         |                                                           | City*                         |                                                            |
|                 | State*                                                           |                                                           | Country*                      | Select Country                                             |
| )               | Phone*                                                           |                                                           | Fax                           |                                                            |
| 2               | Mobile                                                           |                                                           |                               |                                                            |
| 2               | Terms & Conditions                                               |                                                           |                               |                                                            |
| 2               | AGREEMENT BETWEEN CUSTOME<br>This Web site is offered to you, th | R AND COMPLETE TOURISM<br>he customer, conditioned on you | acceptance without modifie    | cation of the terms, conditions, and                       |
|                 | notices contained herein. Your ut                                | se of this Web site constitutes ye                        | our agreement to all such ter | ms, conditions, and notices.                               |
|                 |                                                                  |                                                           |                               |                                                            |
| here            |                                                                  | L USE LIMITATION                                          |                               | ~                                                          |
|                 | PERSONAL AND NONCOMMERCIA.                                       |                                                           |                               |                                                            |
|                 | I am Agree with Terms & Cond                                     | sitions."                                                 |                               |                                                            |

### Warning & Notices

This section will display the list of warning and notices posted by registered user only. For posting warning & notices you have to registered with Complete Tourism. This will display the page, whose snapshot is given below:

| 🖉 Complete Tourism - Se                                   | earch Hotel, Package, Jobs, Buy & Sell - Windows Internet Explorer 🗧                                                                                                    |          |
|-----------------------------------------------------------|----------------------------------------------------------------------------------------------------|----------|
| 🔆 🔆 🗸 🖉 http://www                                        | w.completetourism.com/index.php?q=warningsnnotices/listview                                                                                                    | P-       |
| File Edit View Favorites                                  | s Tools Help                                                                                                    | ۰ 🗬      |
| 😭 🔅 🌈 Complete Touris                                     | ism - Search Hotel, Package, Jobs, Buy 👘 🔹 🔂 👘 😨 Page 🔹 🎲 To                                                                                                    | vols = » |
| Complete G<br>Search Hotels, Packages, J<br>Find Services | Jobs, Buy & Sell       Home   Blogs   Gallery   Toll Free   Warnings & Notices   Hot & New   Lost & Found   News   City Guide   Useful Links   Business Gallery   Dashboard   Logou        City |          |
|                                                           | Warnings & Notices                                                                                                    |          |
|                                                           | Search Submit Add warnings & notices                                                                                                    |          |
|                                                           | Your Search Get 1 Warnings & Notices                                                                                                    |          |
|                                                           | Sample Warning This section will display the waning & notices posted by Registered Users only                                                                                                   |          |
|                                                           | «Start «Prev 1 to 1 of 1 Next» Last»                                                                                                    |          |
|                                                           | Home   Blogs   Photo Gallery   Toll Free   Warnings & Notices   Hot & New   Lost & Found   News   Business Gallery  <br>City Guide   Useful Links   Contact Us   Support                        | ~        |
|                                                           | Compet 8: 100                                                                                                    | · · ·    |

### Hot & New

This section will display the list of **Hot & New** Offers posted by registered user only. For posting **Hot & New** Offers you have to registered with Complete Tourism. This will display the page, whose snapshot is given below:

| Complete Tourism - Sea                                                                                                    | arch Hotel, Package, Jobs, Buy & Sell - Windows Internet Explorer                                                                                                | X             |
|----------------------------------------------------------------------------------------------------|----------------------------------------------------------------------------------------------------|---------------|
| 🔆 🔆 🗸 🖉 http://www.                                                                                                    | v.completetourism.com/index.php?q=hotnnew/detailview&id=5eb60d17-889b-e93e-a1d0-4951c66dd931 🔮 🗲 🗙 My Web Search                                                 | <b>&gt;</b> - |
| File Edit View Favorites                                                                                                    | Tools Help                                                                                                    | -             |
| C Complete Tourism - Search Hotel, Package, Jobs, Buy & Sell - Windows Internet Explorer  C Complete Tourism - Search Hotel, Package, Jobs, Buy  Re Ext. Vew Tevrotes Tools Heb  C Complete Tourism - Search Hotel, Package, Jobs, Buy  Re Ext. Vew Tevrotes Tools Heb  C Complete Tourism - Search Hotel, Package, Jobs, Buy  Re Ext. Vew Tevrotes Tools Heb  C Complete Tourism - Search Hotel, Package, Jobs, Buy  Re Ext. Vew Tevrotes Tools Heb  C Complete Tourism - Search Hotel, Package, Jobs, Buy  Re Ext. Vew Tevrotes Tools Heb  C Complete Tourism - Search Hotel, Package, Jobs, Buy  Re Ext. Vew Tevrotes Tools Heb  C Complete Tourism - Search Hotel, Package, Jobs, Buy  Re Ext. Vew Tevrotes Tools Heb  C C Complete Tourism - Search Hotel, Package, Jobs, Buy  Re Ext. Vew Tevrotes Tools Heb  C C Complete Tourism - Search Hotel, Package, Jobs, Buy  Re Ext. Vew Tevrotes Tools Heb  C C Complete Tourism - Search Hotel, Package, Jobs, Buy  Re Ext. Vew Tevrotes Tools Heb  C C Complete Tourism Search Hotel, Package, Jobs, Buy  Re I Biog I Callery I Toll Free   Warrings & Notices   Hot & New   Lest & Found   News   City Guide   Daddell Links   Balanes Gallery   Easter Tools   Vew   City Guide   Daddell Links   Balanes Gallery   Toll Free   Warrings & Notices   Hot & New   City Guide   Daddell Links   Balanes Gallery   Toll Free   Warrings & Notices   Hot & New   City Guide   Daddell Links   Balanes Gallery   Toll Free   Warrings & Notices   Hot & New   City Guide   Daddell Links   Galdery   Toll Free   Warrings & Notices   Hot & New   City Guide   Daddell Links   Galdery   Toll Free   Warrings & Notices   Hot & New   City Guide   Daddell Links   Galdery   Toll Free   Warrings & Notices   Hot & New   City Guide   Daddell Links   Galdery   Toll Free   Warrings & Notices   Hot & New   City Guide   Daddell Links   Galdery   Toll Free   Warrings & Notices   Hot & New   City Guide   Daddell Links   Galdery   Gallery   Gallery   Gallery   Gallery   Gallery   Gallery   Gallery   Gallery   Gallery | * 39                                                                                                    |               |
| Complete S<br>Search Hotels, Packages, Jo<br>Find Services                                                                                                    | Home   Blogs   Gallery   Toll Free   Warnings & Notices   Hot & New   Lost & Found   News   City Guide   Useful Links   Business Gallery  <br>Dashboard   Logout | •             |
|                                                                                                    | BUY SELL JOBS                                                                                                    |               |
| 1                                                                                                    | Hot & New                                                                                                    |               |
| /IQ                                                                                                    | Search Submit Add Hot & New                                                                                                    | 1             |
|                                                                                                    | Your Search Get 3 Hot and New                                                                                                    |               |
|                                                                                                    | Sample Hot & New Offers                                                                                                    |               |
| KAGE TO R                                                                                                    | This section will display the sample hot & new offers posted by registered user only                                                                             |               |
|                                                                                                    |                                                                                                    | K             |
|                                                                                                    | Lø 🔮 Internet 🔍 100%                                                                                                    | •:            |

### Lost & Found

This section will display the list of **Lost & Found** Offers posted by registered user only. For posting **Lost & Found** Offers you have to registered with Complete Tourism. This will display the page, whose snapshot is given below:

| C Complete Tourism - Se                                 | earch Hotel, Package, Jobs, Buy & Sell - Windows I                              | nternet Explorer                                                                                                    |                 |
|---------------------------------------------------------|---------------------------------------------------------------------------------|----------------------------------------------------------------------------------------------------|-----------------|
| 🔆 🕑 - 🔊 🕅                                               | w.completetourism.com/index.php?q=lostnfounds/listview&m=n                      | 🖌 🗲 🗶 My Web Search                                                                                                    | P -             |
| File Edit View Favorites                                | s Tools Help                                                                    |                                                                                                    | 🧠 -             |
| 🚖 🔅 🏀 Complete Tour                                     | ism - Search Hotel, Package, Jobs, Buy                                          | 🙆 * 🖾 - 🖶 * 🕞 Pag                                                                                                    | e = 🕥 Tools = 🗙 |
| Complete C<br>Search Hotels, Packages,<br>Find Services | Jobs, Buy & Sell                                                                | ings & Notices   Hot & New   Lost & Found   News   City Guide   Useful Links   Business Galik<br>State/Province Select Country Motel SUbmit<br>BUY SILL JOBS | pry   Login     |
|                                                         | Lost & Found                                                                    |                                                                                                    |                 |
|                                                         | Search                                                                          | Submit Add Lost & Found                                                                                                    |                 |
|                                                         | Your Search Get 1 Lost and Found                                                |                                                                                                    |                 |
| ourie                                                   | Sample Lost & Found Offers<br>This section will display the Lost & Found Offers |                                                                                                    |                 |
| A AGE T                                                 | -Start -Prev 1 to 1 of 1 Next- Last-                                            |                                                                                                    |                 |
| a a                                                     | Home   Blogs   Photo Gallery   Toll Free  <br>Ci                                | Warnings & Notices   Hot & New   Lost & Found   News   Business Gallery  <br>by Guide   Useful Links   Contact Us                                            | ~               |
|                                                         |                                                                                 | 🚘 🚨 Internet                                                                                                    | 100% *          |

### **City Guide**

This section will display the list of tourist attraction places in City, Country selected by you. This will display the page, whose snapshot is given below:

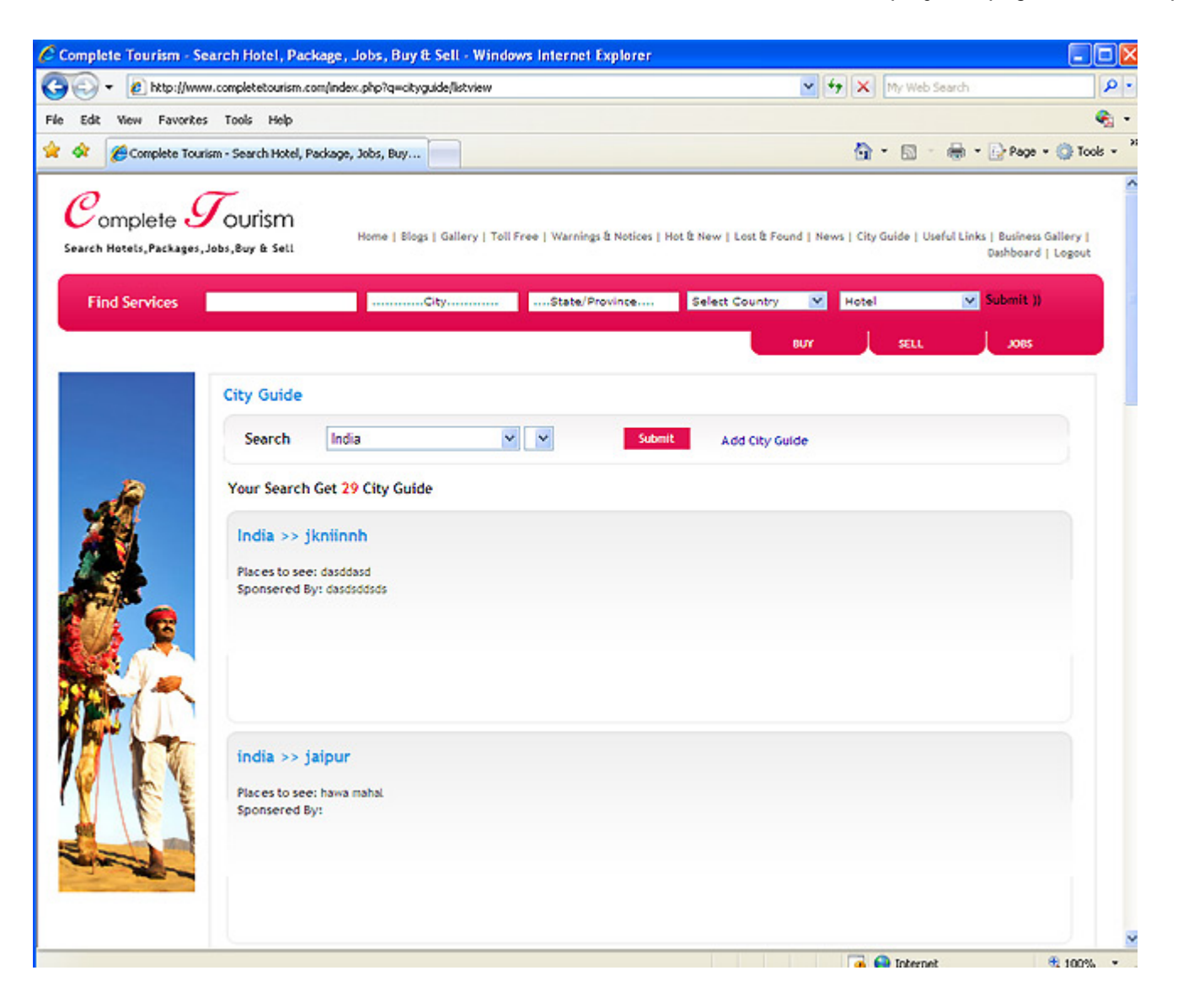

#### **Image Gallery or Photo Gallery**

This section will display the photographs added by the registered users of Complete Tourism. You can watch there photo and if you are a registered user of Complete Tourism then you can also create your photo gallery. You can also send comments to the other user photographs. Below is the snapshot of Image gallery:

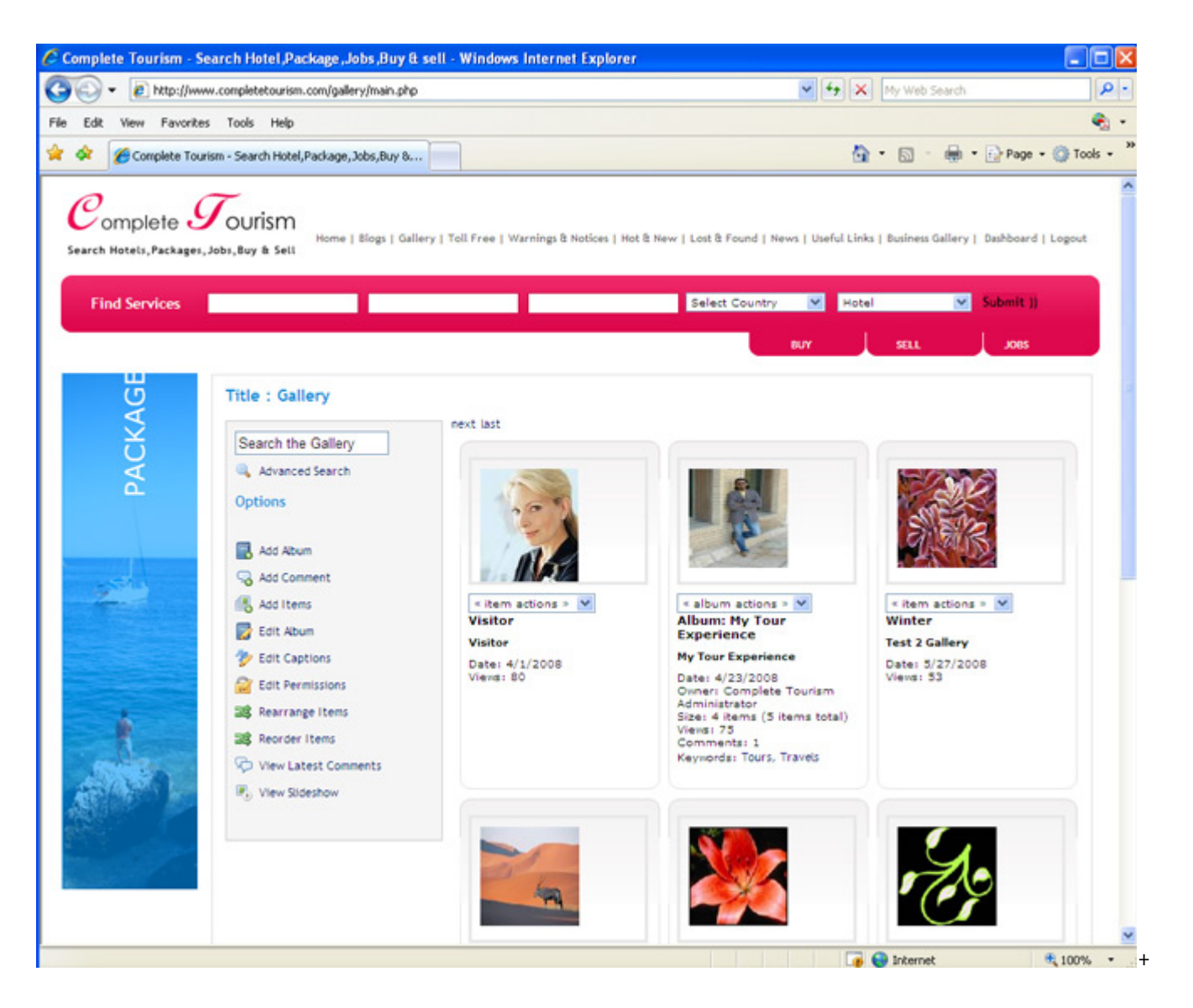

### **Useful Links**

This section will display the list of Useful links of websites. For adding useful link you have to registered with Complete Tourism. This will display the page, whose snapshot is given below:

| 🖉 Complete Tourism - Se                            | earch Hotel, Package, Jobs, Buy & Sell - Wi                                                                                                    | ndows Internet Explorer                                                                                                    |                                                                                                    |                  |
|----------------------------------------------------|----------------------------------------------------------------------------------------------------|----------------------------------------------------------------------------------------------------|----------------------------------------------------------------------------------------------------|------------------|
| 🗿 🕤 👻 🔊 http://www                                 | w.completetourism.com/index.php?q=useful_links/listvi                                                                                                    | ew                                                                                                    | My Web Search                                                                                                    | P -              |
| File Edit View Favorite                            | s Tools Help                                                                                                    |                                                                                                    |                                                                                                    | 🗞 •              |
| 🚖 🐼 🌈 Complete Tour                                | ism - Search Hotel, Package, Jobs, Buy                                                                                                    |                                                                                                    | 💁 • 🔝 - 🖶 • 🔂 Pa                                                                                                    | ge = 🍈 Tools = 🎽 |
| Complete Search Hotels, Packages,<br>Find Services | Vourism<br>Jabs, Buy & Sett<br>Useful Links<br>SearchPolice, Airlines, Bus-Serv<br>Your Search Get 4 useful links<br>Delhi Police<br>Police<br>China Website<br>jalpesh<br>+Start «Prev 1 to 4 of 4 Next» Last» | ee   Warnings & Notices   Hot & New   Lost & Fr<br>State/Province Select Country<br>ices etc<br>India<br>India<br>India<br>India | ound   News   City Guide   Useful Links   Business Gal<br>Bury Flotel Submit<br>Bury SELL JOC<br>Submit Add Links<br>Educational Centre:<br>http://www.delhipolice.nic.in<br>http://www.rajpolice.nic.in<br>http://www.a.com | lery   Login     |
| AGE TO S O                                         | Home   Blogs   Photo Gallery   T                                                                                                    | oll Free   Warnings & Notices   Hot & New<br>City Guide   Useful Links   Contact                                                 | Lost & Found   News   Business Gallery  <br>Us                                                                                                    |                  |
|                                                    |                                                                                                    |                                                                                                    | 📑 😜 Internet                                                                                                    | € 100% ·         |

## **Toll Free Numbers**

This section will display the list of Toll Free Numbers. If you are a register member, you can also sent important toll free numbers. This will display the page, whose snapshot is given below:

| • @ hotp:/                              | //www.completetourism.com/index.php?q=tol | lfree/listview                                                           | Y Web Search                                   |            |
|-----------------------------------------|-------------------------------------------|--------------------------------------------------------------------------|------------------------------------------------|------------|
| Wew Fave                                | orites Tools Help                         |                                                                          | 🗛 • 🖾 - 🚔 • 🕞 Pag                              | • • 🙆 To   |
| omplete                                 | Tourism                                   |                                                                          |                                                |            |
| Hotels,Packa                            | Home   Blogs   Gu                         | allery   Toll Free   Warnings & Notices   Hot & New   Lost & Found   New | s   City Guide   Useful Links   Business Galle | ry   Login |
| nd Services                             |                                           | City                                                                     | Metel Submit                                   | n.         |
|                                         |                                           | 84                                                                       | VY SELL JOBS                                   |            |
|                                         | Toll Free Numbers                         |                                                                          |                                                |            |
|                                         | Add Tolfree Numbers                       |                                                                          |                                                |            |
|                                         | There are 16 Toll free numb               | er(s)                                                                    |                                                |            |
|                                         | Company Name                              | Location                                                                 | Phone Number                                   |            |
| X                                       |                                           | Bosnia and Herzegovina                                                   |                                                |            |
|                                         | aa                                        | Albania, State: dfsdfas, City: adfdfs                                    | 222                                            |            |
| 🧯 😨                                     | Impetus Tech                              | India, State: rajasthan, City: Udaipur                                   | 66646454                                       |            |
| A.                                      | Impetus Tech                              | India, State: rajasthan, City: Udaipur                                   | 66646454                                       |            |
| 1-                                      | J P Morgan                                | India, State: raj, City: mumbai                                          | 88888888                                       |            |
| PLL.                                    | mmm                                       | Bouvet Island, State: gjj, City: jgjj                                    | 76767757567                                    |            |
|                                         | Impetus Tech                              | India, State: rajasthan, City: Udaipur                                   | 66646454                                       |            |
| E                                       | Persistant                                | India, State: dsfsdfdsfsdfdsf, City: hgthfdd                             | 1212121212121                                  |            |
|                                         | XCASDASD                                  | Botswana, State: DASDSD, City: DASDSD                                    | 5345454534545                                  |            |
| and and and and and and and and and and | 1 Flex                                    | India, State: Maharashtra, City: Mumbai                                  | 28676777                                       |            |
|                                         |                                           |                                                                          |                                                |            |

#### **Business Gallery**

This section will display the Brochure 7 Visiting Card. This will display the page, whose snapshot is given below:

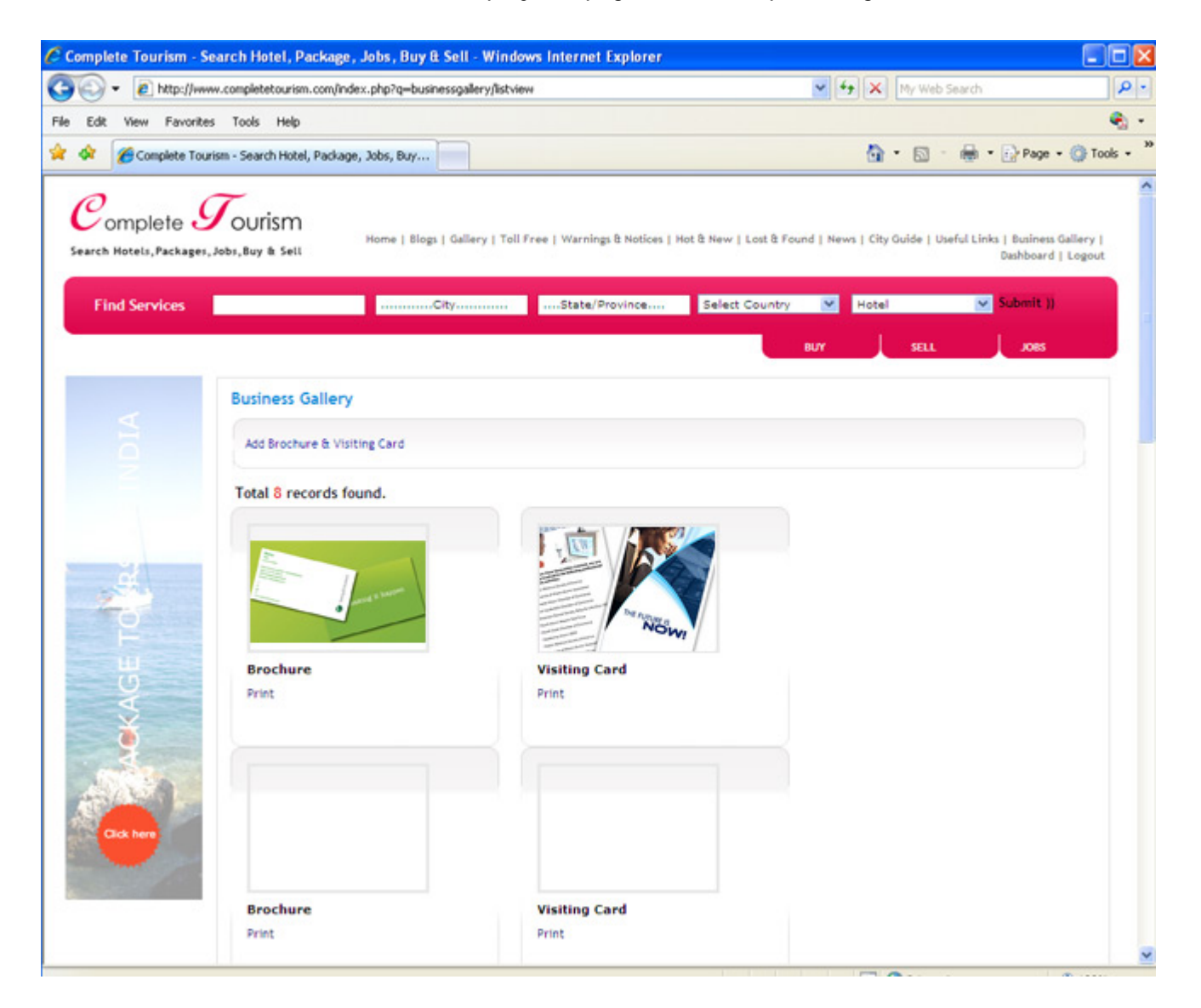

#### Dashboard

If you are a registered user with Complete Tourism, after login you will redirected to the User Dashboard page. Whose screenshot is given below:

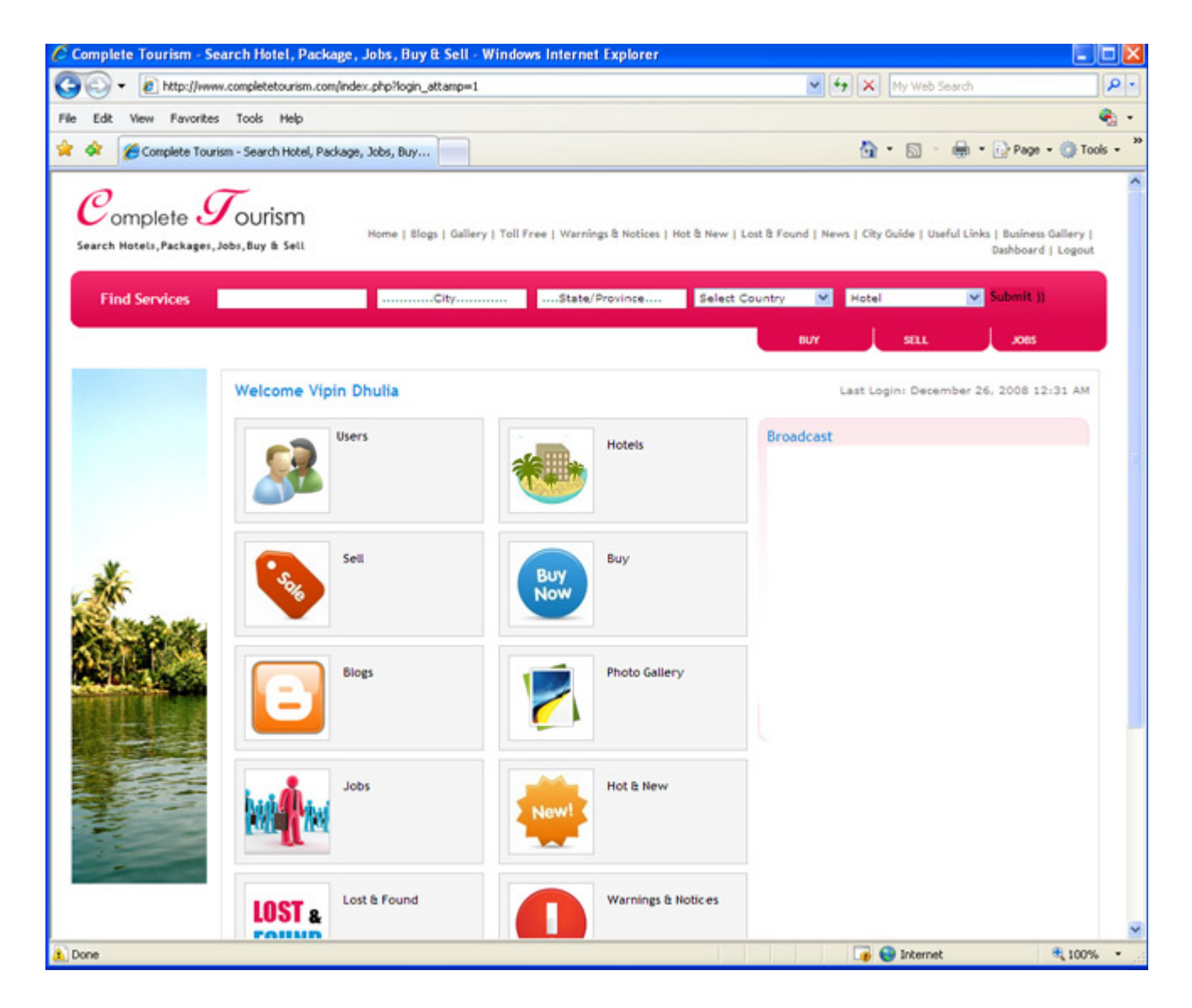